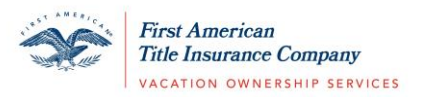

## Updating an Existing Account to Eagle ID

- 1. Visit <u>https://vacationfirst.firstam.com/</u>
- 2. Select **Sign In** at the top of the page.
- 3. Select Update your Account Now.

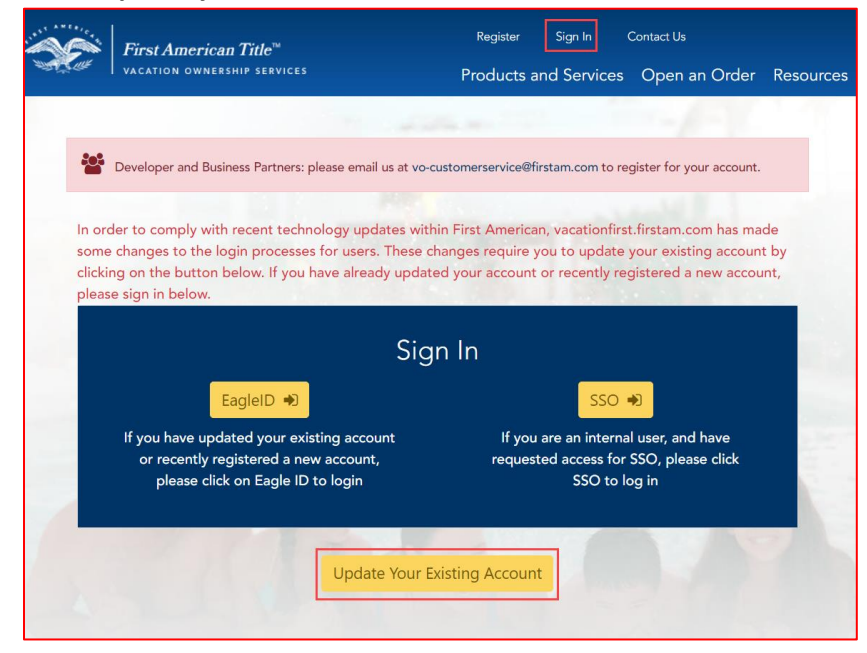

4. Enter your existing account information using the email address and password associated with your account.

Select Sign In and Upgrade.

| n order to comply with recent technology updates wit<br>some changes to the login processes for users. These<br>clicking on the button below. If you have already upda<br>please sign in below. | hin First American, vacationfirst.firstam.com has made<br>changes require you to update your existing account b<br>ted your account or recently registered a new account |
|----------------------------------------------------------------------------------------------------|----------------------------------------------------------------------------------------------------|
| Sig                                                                                                    | gn In                                                                                                    |
| EagleID 🔿                                                                                                    | SSO 🌒                                                                                                    |
| If you have updated your existing account<br>or recently registered a new account,<br>please click on Eagle ID to login                                                                         | If you are an internal user, and have<br>requested access for SSO, please click<br>SSO to log in                                                                         |
| Update Your I                                                                                                    | Existing Account                                                                                                    |
| Please sign in with your credentials below, you will                                                                                                    | be directed to update your account to Eagle ID                                                                                                    |
|                                                                                                    |                                                                                                    |

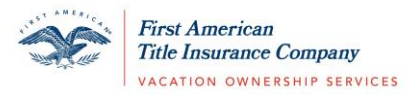

\*Note: If you forgot the password associated with your existing account, select 'Forgot your password?' and follow the prompts to be sent an email to reset your password for your existing account using your original credentials.

You will begin upgrading your account using Eagle ID. Enter your email address.
Select Send Verification Code. A validation code will be sent to the email address listed.
\*Note: You must select 'Send Verification Code' prior to selecting Next.

| $\mathbf{X}$    | 6           |                               | 0 |
|-----------------|-------------|-------------------------------|---|
|                 | First Title | American<br>Insurance Company |   |
|                 | Create      | Account                       |   |
| Email Address   |             |                               |   |
| Jdoe12@gmail.co | om          |                               |   |
|                 | Send Verif  | ication Code                  |   |
|                 | Ν           | lext                          |   |
|                 |             |                               |   |
|                 |             |                               |   |
|                 | SECURED BY  |                               |   |

6. Check your inbox for an email from First American Identity with your unique verification code.

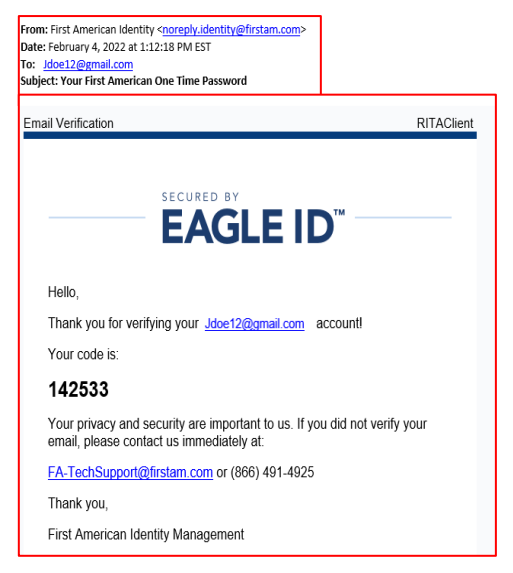

7. Enter your verification code on the Eagle ID Create Account page in your browser window. If you need to resend a code to your email address, select 'Send New Code'.

After you have entered the code, select **Verify Code**. This is will be the first authentication point in validating your account.

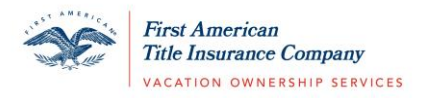

|                  | Fin The Table      | t American<br>e Insurance Company<br>ation owneeship services |                  |
|------------------|--------------------|---------------------------------------------------------------|------------------|
|                  | Create             | e Account                                                     |                  |
| Verification cod | e has been sent. P | lease copy it to the                                          | input box below. |
| Email Address    |                    |                                                               |                  |
| Jdoe12@gma       | ail.com            |                                                               |                  |
| Verification Cod | de                 |                                                               |                  |
| 142533           |                    |                                                               |                  |
| Send 1           | New Code           | Verif                                                         | y Code           |
|                  | 1                  | Vext                                                          |                  |
|                  |                    |                                                               |                  |

8. You will get a confirmation message when the code is successfully verified. Select **Next**.

|                  | First Am             | erican<br>aranee Company |  |
|------------------|----------------------|--------------------------|--|
|                  | Create A             | Account                  |  |
| The code has bee | en verified. You can | now continue.            |  |
| Email Address    |                      |                          |  |
| jdoe12@gm        | iail.com             |                          |  |
| Change           |                      |                          |  |
|                  | Ne                   | xt                       |  |

9. To continue with the second verification point in creating your account, choose the Call Me option if you would like to receive a call to validation your account or select Text Me if you would like to receive a text message to continue validating your account.

\*Note: If you did not enter a mobile phone number on the account registration screen, you must select the Call Me option.

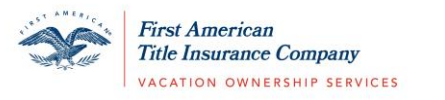

|                  |                               | <b>N</b>         |                                                          | <b>G</b> ~~       |
|------------------|-------------------------------|------------------|----------------------------------------------------------|-------------------|
|                  |                               | First Tide       | American<br>Insurance Company<br>IION OWNERSHIP SERVICES |                   |
|                  |                               | Create           | Account                                                  |                   |
| We car<br>with a | n send you a v<br>phone call. | verification coc | de by text or promp                                      | ot you to press # |
| XXX-X            | XX-1332                       |                  |                                                          |                   |
|                  | Call M                        | le               | Тех                                                      | t Me              |
| _                |                               | <u>Ca</u>        | ancel                                                    |                   |
| al.              | Please ensur                  | e you have a st  | trong signal and go                                      | od reception.     |
|                  |                               |                  |                                                          |                   |
|                  | s                             | EAG              |                                                          |                   |

If you select **Call Me**, you will receive an automated call to the phone number associated with your account to continue the Eagle ID account validation process. The automated call will come in rather quickly after selecting Call Me. Follow the prompt in the call as directed.

If you select **Text Me**, you will receive a text message to the phone number associated with your account to continue the Eagle ID account validation process. Enter the verification code sent to your phone. Select **Verify Code**.

|                                   | 30                        | First American<br>Fitle Insurance Company<br>IACATION OWNERSHIP LEAV | 16.55        |            |
|-----------------------------------|---------------------------|----------------------------------------------------------------------|--------------|------------|
|                                   | Crea                      | te Account                                                           |              |            |
| We can send yo<br>with a phone ca | ou a verification of all. | code by text of                                                      | r prompt you | to press # |
| XXX-XXX-8376                      |                           |                                                                      |              |            |
| Enter code or s                   | end new code o            | r <u>call instead</u>                                                |              |            |
|                                   |                           |                                                                      |              | I          |
|                                   | Ve                        | rify Code                                                            |              |            |
|                                   |                           | Cancel                                                               |              |            |
| .II Please                        | ensure you have           | a strong signal                                                      | and good re  | ception.   |
|                                   |                           |                                                                      |              |            |

If you need to send a new verification code to your mobile phone, select 'Send New Code' or you have the option to receive a phone call by selecting 'Call Instead'.

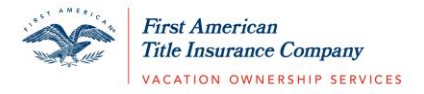

10. Enter your First Name and Last Name. Select **Continue**.

| <b>~</b>     | <b>~</b>    |                                                         | <b>@</b> ==- |
|--------------|-------------|---------------------------------------------------------|--------------|
|              |             |                                                         |              |
|              | First Title | American<br>Insurance Company<br>10N OWNERSHIP SERVICES |              |
|              | Create      | Account                                                 |              |
| First Name * |             |                                                         |              |
| Jane         |             |                                                         |              |
| Middle Name  |             |                                                         |              |
|              |             |                                                         |              |
| Last Name *  |             |                                                         |              |
| Doe          |             |                                                         |              |
|              | Cor         | ntinue                                                  |              |
|              | Ca          | ancel                                                   |              |
|              |             |                                                         |              |
|              | SECURED BY  |                                                         |              |
|              | EAG         |                                                         |              |

 Enter a Username and Password. Follow the guidelines as applicable. Select Create Account & Sign In. You will be directed to the First American Vacation Ownership website.
It is important to pote the Username and Password that you have entered. This will be your

It is important to notate the Username and Password that you have entered. This will be your credentials to securely login to your account.

| Username *<br>The username must be at least 4<br>number and can contain: letters,                                        | characters, begin with a letter or a<br>numbers, underscore, and/or hyphen                         |
|----------------------------------------------------------------------------------------------------|----------------------------------------------------------------------------------------------------|
| New Password *<br>Password must be 8 to 16 charac<br>following: uppercase letter, lowe<br>character @ # \$ % ^ & * + = { | ters in length, and contain all of the<br>case letter, number, and a special<br>[{] \.:`,?/`- *:() |
|                                                                                                    |                                                                                                    |
|                                                                                                    | First American<br>This Issuance Company<br>Teaching workson (Bervets)                              |
|                                                                                                    | Create Account                                                                                     |
|                                                                                                    | Username *                                                                                         |
|                                                                                                    | Jdoe12                                                                                             |
|                                                                                                    | New Password *                                                                                     |
|                                                                                                    | •••••                                                                                              |
|                                                                                                    | Confirm New Password *                                                                             |
|                                                                                                    | •••••                                                                                              |
|                                                                                                    | Create Account & Sign In                                                                           |
|                                                                                                    |                                                                                                    |

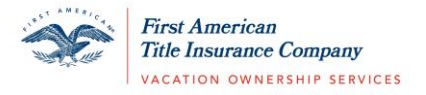

## Logging In Once your Eagle ID Account is Created:

- 1. Visit <u>https://vacationfirst.firstam.com/</u>
- 2. Select **Sign In** at the top of the page.
- 3. Select Eagle ID under Sign In.

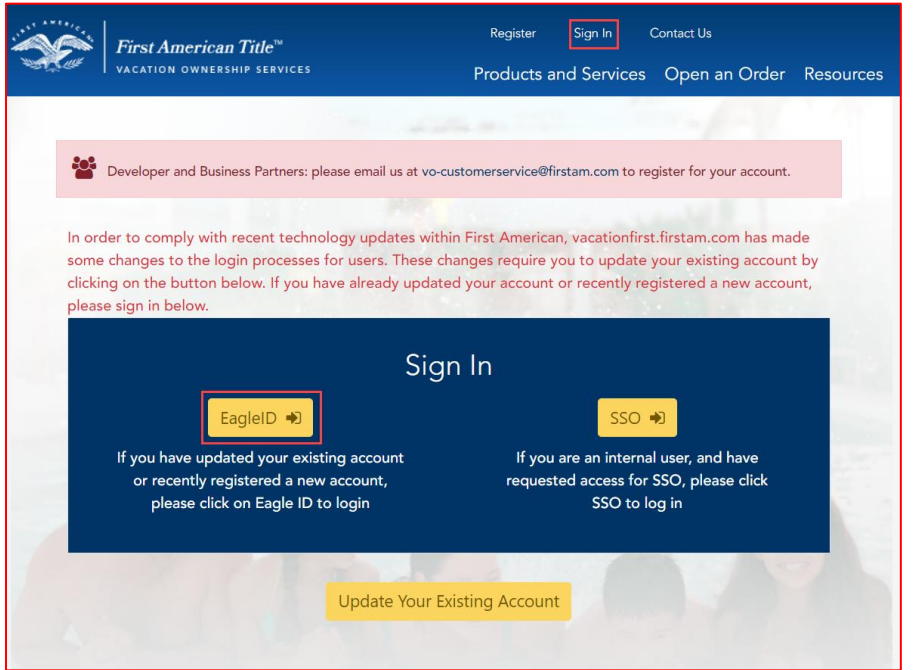

4. Enter your Username and Password.

\*Note: If you forget your Username or Password, use the 'Forgot Username' or 'Forgot Password' functions when attempting to log in.